Если Вам необходимо найти и повторить ранее выполненный поиск – воспользуйтесь кнопкой

, которая доступна из любого места системы на Панели инструментов.

«История поисковых запросов» – это уникальная возможность программы КонсультантПлюс, которая позволяет быстро найти документы по ранее сделанному запросу, в том числе - автоматически получать новые документы по однажды выполненному запросу.

Сохраненные запросы отображаются в виде таблицы со следующими колонками:

- «Название запроса» приводится начало значения заполненного поля, использованного при поиске и находящегося выше остальных в Карточке поиска;
- «Основной раздел поиска» в онлайн-версии КонсультантПлюс либо «Инструмент и область поиска» в офлайн-версии - приводится название того раздела, из Карточки поиска которого производился запрос или название поискового инструмента выполненного запроса, например, Быстрый поиск или Правовой навигатор;
- «Дата поиска» приводится дата и время проведения запроса.

Вид Истории поисковых запросов в офлайн:

Журнал

| Bc  | азад 🗼 🔎 Быстрый поиск 🔍 Карточка поиска 💉 Правовой навигатор 📓 Кодексы 🚅 Путеводители 👯 Справочная информация Еще 🗸<br>О История поисковых запросов<br>в запросы 💉 Сохраненные запросы 💽 Сохранить запрос 🛛 А Переименовать 🏦 Удалить 💭 Поиск | 🗙 Избранное 🕈                 | <u>5</u> Журна | n A-     |
|-----|----------------------------------------------------------------------------------------------------|-------------------------------|----------------|----------|
| *   | Название запроса                                                                                                    | Инструмент и область поиска   | Дата по        | иска '   |
|     | О взыскании задолженности по договору                                                                                                    | Карточка поиска (Судебная пра | 09:51          | 15.02.22 |
|     | Возмездное оказание услуг                                                                                                    | Карточка поиска (Судебная пра | 09:43          | 15.02.22 |
|     | пенсия справка 2000-2001 год                                                                                                    | Быстрый поиск (Законодательс  | 21:44          | 11.02.22 |
|     | Пенсии_Надбавка к пенсии за советский стаж                                                                                                    | Правовой навигатор            | 21:42          | 11.02.22 |
|     | ип взносы за себя 2021                                                                                                    | Быстрый поиск (Законодательс  | 20:54          | 11.02.22 |
|     | 6 ндфл                                                                                                    | Быстрый поиск (Законодательс  | 14:15          | 11.02.22 |
|     | Утратил силу или отменен                                                                                                    | Карточка поиска (Законодатель | 13:52          | 11.02.22 |
|     | Не вступил в силу                                                                                                    | Карточка поиска (Законодатель | 13:51          | 11.02.22 |
|     | Как дистанционному работнику подать работодателю документы (сведения), чтобы получить пособие по временной нетрудоспособности?                                                                                                    | Быстрый поиск (Законодательс  | 14:09          | 10.02.22 |
|     | как сформировать чек самозанятому                                                                                                    | Быстрый поиск (Законодательс  | 20:05          | 08.02.22 |
|     | Малый и средний бизнес_Критерии отнесения к субъектам малого и среднего предпринимательства                                                                                                    | Правовой навигатор            | 16:24          | 08.02.22 |
|     | можно ли заявить социальный вычет по расходам на обучение в автошколе                                                                                                    | Быстрый поиск (Законодательс  | 15:51          | 08.02.22 |
|     | социальный вычет по расходам на обучение в автошколе                                                                                                    | Быстрый поиск (Законодательс  | 15:45          | 08.02.22 |
| рта | ина поиска (Сидебная                                                                                                    | -                             | )              |          |

#### Вид Истории поисковых запросов в онлайн:

| ≡ *      | КонсультантПли                                                                                                    | OC                   |                         |                             |                 |                  |                            |                     | Ω                     | Задать вопрос        | 🕓 Сервисны     | й центр 🛛 🔊           | <ul> <li>Выйти </li> </ul> |
|----------|----------------------------------------------------------------------------------------------------|----------------------|-------------------------|-----------------------------|-----------------|------------------|----------------------------|---------------------|-----------------------|----------------------|----------------|-----------------------|----------------------------|
| <b>A</b> | Стартовая страница                                                                                                    | 🔎 Быстрый поиск      | 🔁 Карточка поиска       | 📕 Правовой навигатор        | 🛐 Кодексы       | 掌 Путеводители   | Справочная информация      | 🥕 Обзоры            | Ад Словарь терминов   | Еще 🕶                | 🔶 Избранное    | 🕔 Журнал              | A- A+                      |
| ]A       | Переименовать 🏢                                                                                                    | Удалить 💏 Найти      |                         |                             |                 |                  |                            |                     |                       |                      |                |                       |                            |
| D        | 🕚 Исто                                                                                                    | рия поиско           | вых запросов            | 3                           |                 |                  |                            |                     |                       |                      |                |                       |                            |
|          |                                                                                                    |                      |                         |                             |                 |                  |                            |                     |                       |                      | ]А Пере        | именовать             | 📅 Удалить                  |
| *        |                                                                                                    |                      |                         |                             | Название запрос | a                |                            |                     |                       | Основной раздел      | поиска Дата по |                       | a∇                         |
|          | Кредиты_Расчет стоимости потребительского кредита                                                                                                    |                      |                         |                             |                 |                  | Правовой навигато          | <b>p</b> 1          | 16:25 <b>14.02.22</b> |                      |                |                       |                            |
|          | Кредиты_Расчет аннуитетного платежа (ИЛИ Кредиты_Расчет дифференцированного платежа (ИЛИ Кредиты_Расчет полной стоимости ипотечного кредита (ИЛИ Кредиты_Р |                      |                         |                             |                 |                  | ита \ИЛИ Кредиты_Р;        | Правовой навигато   | <b>p</b> 1            | 16:21 14.02.22       |                |                       |                            |
|          | Все акты, кроме утративших силу, отмененных и не вступивших в силу.Договорный режим имущества супругов (брачный договор)                                   |                      |                         |                             |                 | Законодательство | 1                          | 5:27 <b>14.02.2</b> | 2                     |                      |                |                       |                            |
|          | ФНС подготовлен обзор правовых позиций Верховного Суда РФ по вопросам налогообложения имущества                                                            |                      |                         |                             |                 |                  | Быстрый поиск              | 1                   | 1:10 14.02.2          | 2                    |                |                       |                            |
|          | Дачное хозяйство                                                                                                    |                      |                         |                             |                 |                  |                            | Законодательство    | 1                     | 14:27 11.02.22       |                |                       |                            |
|          | Командировки_К                                                                                                    | омандировка дист     | анционного работник     | а \ИЛИ Командировки_        | Командировка    | дистанционного р | работника в офис \ИЛИ Ком  | андировки_Мо        | жно ли дистанционно   | Правовой навигато    | <b>p</b> 1     | 3:28 <b>11.02.2</b>   | 2                          |
|          | Ведение Табеля                                                                                                    | методом регистра     | ции отклонений: - не    | обходимо, если работни      | к работает на   | дому, дистанцион | но, имеет разъездной харак | тер работы и т      | г.п в случаях физич   | зич Быстрый поиск 12 |                | 12:53 <b>11.02.22</b> |                            |
|          | Есть альтернати                                                                                                    | зный способ – реги   | истрация отклонений     | от нормального график       | a.              |                  |                            |                     |                       | Быстрый поиск        | 1              | 2:51 <b>11.02.2</b>   | 2                          |
|          | Табель учета раб                                                                                                    | очего времени на     | дистанционных рабо      | отников ведите как обыч     | но (особенно    | стей нет).       |                            |                     |                       | Быстрый поиск        | 1              | 2:49 11.02.2          | 2                          |
| 3anp     | оос в Быстром поиске:                                                                                                    | ФНС подготовлен обзо | ор правовых позиций Вер | ховного Суда РФ по вопросал | и налогообложен | ия имущества     |                            |                     |                       |                      | Повторит       | запрос в Быстр        | оом поиске                 |

- ✓ Журнал автоматически сохраняет до 300 последних запросов в онлайн или более 300 в офлайн при условии, что по этим запросам был проведен поиск и построен список документов. Более ранние запросы удаляются по мере выполнения новых запросов.
- ✓ Запрос в списке можно закрепить (заблокировать от удаления). Для этого нужно щелкнуть слева от выбранного запроса (в колонке под символом .
   ✓ «Закрепить запрос»). Появится символ 
   ✓ «Закрепленный запрос». Такой запрос будет постоянно

| храниться в                | Истории   | поисковых  | запросов, | пока Е | вы его | оттуда | не | удалите, | нажав | кнопку |
|----------------------------|-----------|------------|-----------|--------|--------|--------|----|----------|-------|--------|
| <u> 1</u> Уда <u>л</u> ить | ], или не | снимете за | крепление | ·.     |        |        |    |          |       |        |

✓ **В офлайн-версии** для сохранения запроса также можно воспользоваться кнопкой

Сохранить запрос. В дальнейшем при наличии сохраненных запросов появляется возможность построить список только сохраненных запросов с помощью кнопки Сохраненные запросы

| Bc | е запросы 🍞       | Сохраненные запросы                                                        | 💋 Убрать из сохраненных                | ]А Переименовать   | 🏦 Удалить | <b>О</b> Поиск |                               |        |         |
|----|-------------------|----------------------------------------------------------------------------|----------------------------------------|--------------------|-----------|----------------|-------------------------------|--------|---------|
| ŧ  | Название запрос   | ca                                                                         |                                        |                    |           |                | Инструмент и обпасть поиска   | Дата г | оиска 🌾 |
|    | • Готовое решен   | • Готовое решение: Налоговые каникулы для ИП на УСН или ПСН                |                                        |                    |           |                |                               | 10:31  | 11.11.2 |
| •  | НДФЛ_Заполнен     | ние 6-НДФЛ нарастающим итогом \И                                           | е 6-НДФЛ при                           | Правовой навигатор | 10:01     | 10.08.2        |                               |        |         |
|    | сзв-тд с 01.07.20 | светд с 01.07.2021                                                         |                                        |                    |           |                |                               |        | 29.06.2 |
| •  | Офисное обору     | Правовой навигатор                                                         | 10:00                                  | 19.05.2            |           |                |                               |        |         |
|    | Налог на прибы    | Правовой навигатор                                                         | 14:44                                  | 18.05.2            |           |                |                               |        |         |
| 1  | Персональные д    | Персональные данные_Согласие на передачу персональных данных третьим лицам |                                        |                    |           |                |                               |        | 17.05.2 |
| 1  | Проверки_Прове    | ерочные листы Роспотребнадзора                                             |                                        |                    |           |                | Правовой навигатор            | 09:10  | 12.05.2 |
|    | Офисное оборуд    | дование_Охранная сигнализация                                              |                                        |                    |           |                | Правовой навигатор            | 15:11  | 22.04.2 |
|    | Пожарная безоп    | пасность_Требования к офисным пом                                          | мещениям                               |                    |           |                | Правовой навигатор            | 15:09  | 22.04.2 |
| ,  | Защита персона    | льных данных работника \И Информ                                           | нация о гражданах (персональные данные | e)                 |           |                | Карточка поиска (Законодатель | 14:01  | 16.02.2 |

Отменить сохранение можно либо щелкнув по символу 🥌, либо нажав на кнопку 🖉 Убрать из сохраненных

- ✓ Запрос можно **переименовать** по своему усмотрению, нажав кнопку После этого название становится доступным для редактирования. Переименованный запрос автоматически становится закрепленным (см. пункт выше).
- Список запросов можно отсортировать в прямом и обратном порядке по Названию запроса, Основному разделу запроса и Дате запроса. Для этого нужно щелкнуть мышкой по соответствующему заголовку в таблице с запросами. Индикатором направления сортировки

служит треугольник вверху справа от заголовка таблицы, по которому произведена сортировка (вершина треугольника показывает направление сортировки).

- ✓ Любой запрос из списка можно повторить, нажав кнопку «Повторить запрос в …», вид которой меняется в зависимости от того, с помощью какого поискового средства проводился поиск.

При этом происходит переход:

- при повторении запроса через Быстрый поиск в список документов;
- через Карточку поиска в уже заполненную Карточку поиска, причём запрос можно уточнить, скорректировав заполнение полей в Карточке, и построить соответствующий список документов;
- через Правовой навигатор в окно Правового навигатора с выбранным ключевым понятием, которое также можно заменить на другое.

**Внимание!** Т.к. система КонсультантПлюс регулярно пополняется новой информацией, а также происходят изменения в правовых документах (например, изменяется их статус), то списки документов, построенные по одному и тому же запросу в разные моменты времени могут отличаться. Т.е. список документов будет всегда актуальным именно на момент повтора.

# Пример.

Вам необходимо отслеживать, какие разъяснения по заполнению формы 6-НДФЛ выходят после 1 января 2022 г.

# Шаг 1.

Заполняем Карточку поиска раздела «Законодательство».

В поле «Дата» указываем значение: Позже 01.01.2022,

# поле «Текст документа» заполняем: 6 ндфл

#### Шаг 2.

Строим список документов.

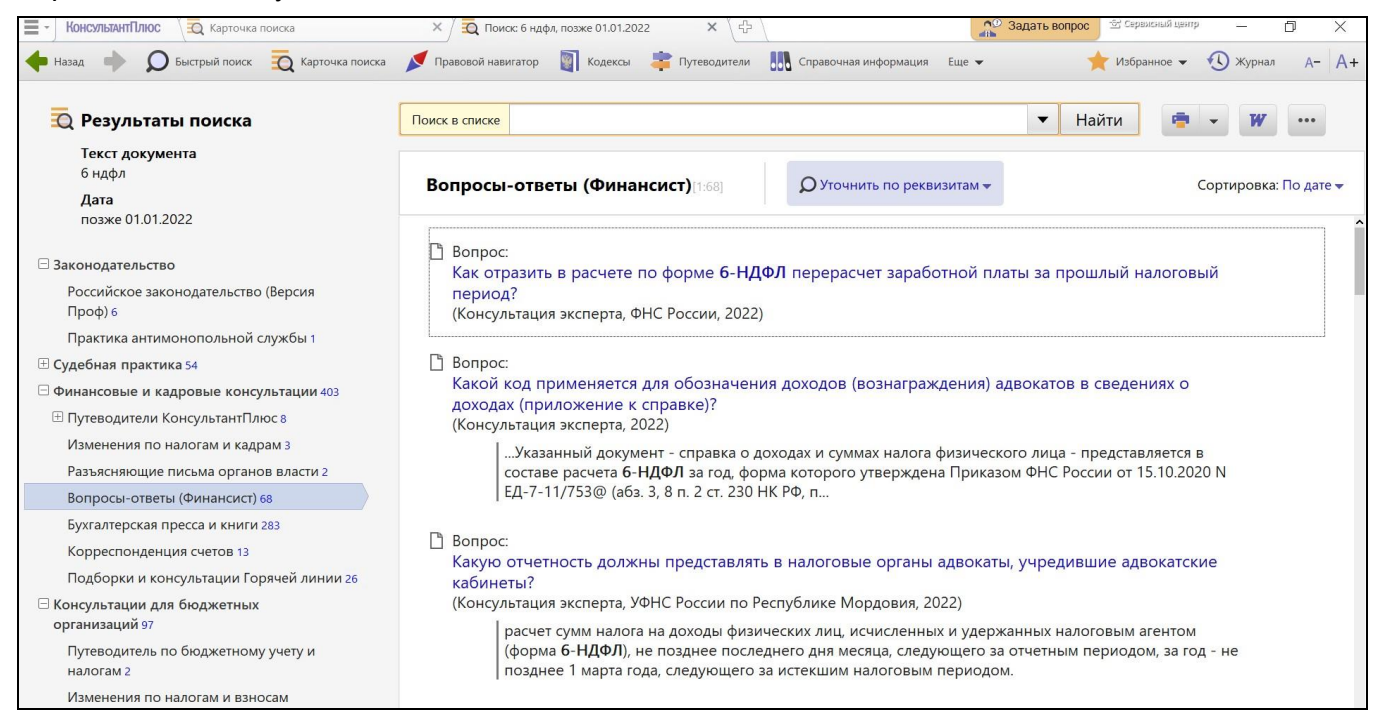

На момент создания запроса в ИБ «Вопросы-ответы (Финансист)», например, видим список из 68 документов.

#### Шаг З.

Закрепляем запрос – нажимаем на кнопку «Журнал» и в списке поисковых запросов щелкаем мышкой в пустой клеточке слева от названия нашего запроса.

Появился признак того, что запрос закреплен. Теперь его всегда можно будет повторить, получив список документов, актуальный на момент повтора.

| КонсультантГ                       | люс 🧟 Карточка поиска                       | × 🛛 🔁 Поиск: 6 ндфл, позже 01.01.2022 🛛 × У 🕐 История поисков                      | ×\                         | 3адать вопрос 🖄            | -        | ٥        | ×  |
|------------------------------------|---------------------------------------------|------------------------------------------------------------------------------------|----------------------------|----------------------------|----------|----------|----|
| 🔶 Назад 🔶                          | 🔎 Быстрый поиск 🛛 🧕 Карточка н              | иска 💉 Правовой навигатор 📓 Кодексы 🌲 Путеводители 🛄 Справочная информаци:         | а Еще 🔻                    | 🌟 Избранное                | 🕚 Журн   | ал А-    | A+ |
| Все запросы                        | гория поисковых за<br>📌 Сохраненные запросы | Iросов<br>© Сохранить запрос ДА Переименовать 🗂 Удалить 🔎                          | Поиск                      |                            |          |          |    |
| 💉 Название :                       | апроса                                      |                                                                                    | Ин                         | струмент и обпасть поиска  | Дата п   | оиска    | ♦  |
| 📀 🧧 6 ндфл, по                     | зже 01.01.2022                              | Кар                                                                                | гочка поиска (Законодатель | 13:54                      | 15.02.22 | 2 ^      |    |
| О взыскан                          | и задолженности по договору                 | Кар                                                                                | гочка поиска (Судебная пра | 09:51                      | 15.02.22 | 2        |    |
| Возмездно                          | е оказание услуг                            | Кар                                                                                | гочка поиска (Судебная пра | 09:43                      | 15.02.22 | 2        |    |
| пенсия спр                         | авка 2000-2001 год                          | Быс                                                                                | трый поиск (Законодательс  | 21:44                      | 11.02.22 | 2        |    |
| Пенсии_На                          | дбавка к пенсии за советский стаж           | Пра                                                                                | вовой навигатор            | 21:42                      | 11.02.22 | 2        |    |
| ИП ВЗНОСЫ                          | за себя 2021                                | Быс                                                                                | трый поиск (Законодательс  | 20:54                      | 11.02.22 | 2        |    |
| 6 ндфл                             |                                             | Быс                                                                                | трый поиск (Законодательс  | 14:15                      | 11.02.22 | 2        |    |
| Утратил си                         | лу или отменен                              |                                                                                    | Kap                        | гочка поиска (Законодатель | 13:52    | 11.02.22 | 2  |
| Не вступил                         | в силу                                      |                                                                                    | Kap                        | гочка поиска (Законодатель | 13:51    | 11.02.22 | 2  |
| Как дистан                         | ционному работнику подать работод           | телю документы (сведения), чтобы получить пособие по временной нетрудоспособности? | Быс                        | трый поиск (Законодательс  | 14:09    | 10.02.22 | 2  |
| как сформ                          | ировать чек самозанятому                    |                                                                                    | Быс                        | трый поиск (Законодательс  | 20:05    | 08.02.22 | 2  |
| Малый и с                          | редний бизнес_Критерии отнесения к          | убъектам малого и среднего предпринимательства                                     | Пра                        | вовой навигатор            | 16:24    | 08.02.22 | 2  |
| можно ли                           | заявить социальный вычет по расход          | и на обучение в автошколе                                                          | Быс                        | трый поиск (Законодательс  | 15:51    | 08.02.22 | 2  |
|                                    |                                             |                                                                                    |                            |                            | 1.2.2    |          | ~  |
| Карточка поиска<br>(Законодательст | зо) Текст документа                         | 6 ндфл                                                                             |                            | Повторить запрос в         | Карточк  | е поиск  | a  |
|                                    | Дата                                        | позже01.01.2022                                                                    |                            |                            |          |          |    |